### **ICAEW** Trustee Training How To Guide

### Step 1: https://www.icaew.com/technical/charity-community/trustee-training-modules

#### Step 2: Click 'create ICAEW account'

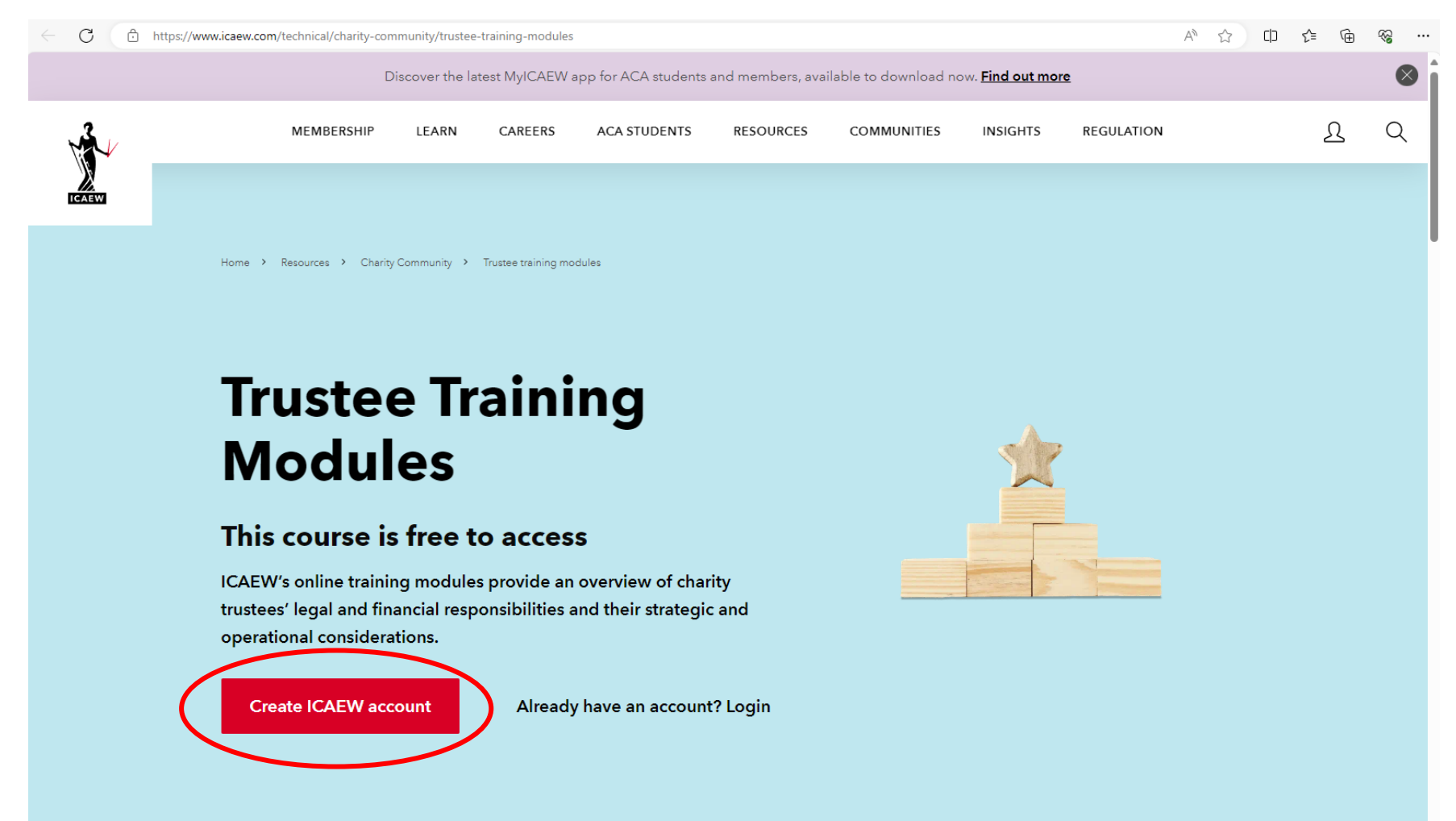

Step 3: Choose a username, password and security question and click 'Next', then enter the rest of your details and click 'Continue Registration'.

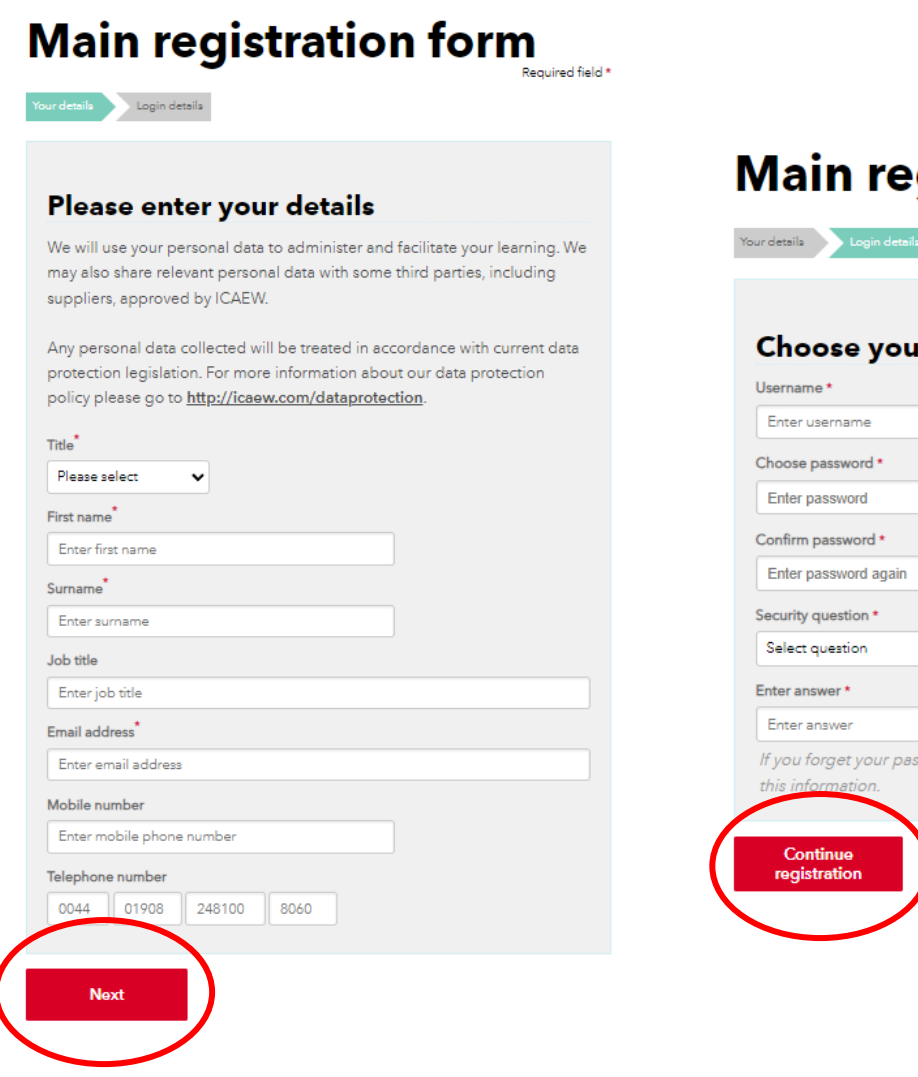

# Main registration form

| Jsername *              |         |             |               |          |   |
|-------------------------|---------|-------------|---------------|----------|---|
| Enter username          |         |             |               |          |   |
| Choose password *       |         |             |               |          |   |
| Enter password          |         |             |               |          |   |
| Confirm password *      |         |             |               |          |   |
| Enter password again    |         |             |               |          |   |
| Security question *     |         |             |               |          |   |
| Select question         |         |             |               |          | ~ |
| Enter answer *          |         |             |               |          |   |
| Enter answer            |         |             |               |          |   |
| lf you forget your pass | word we | will be abl | e to identify | you with |   |
| this information.       |         |             |               |          |   |
|                         |         |             |               |          |   |
| Continue                |         | Back        |               |          |   |

## Step 4: Click 'ICAEW Trustee Training Modules 2024'

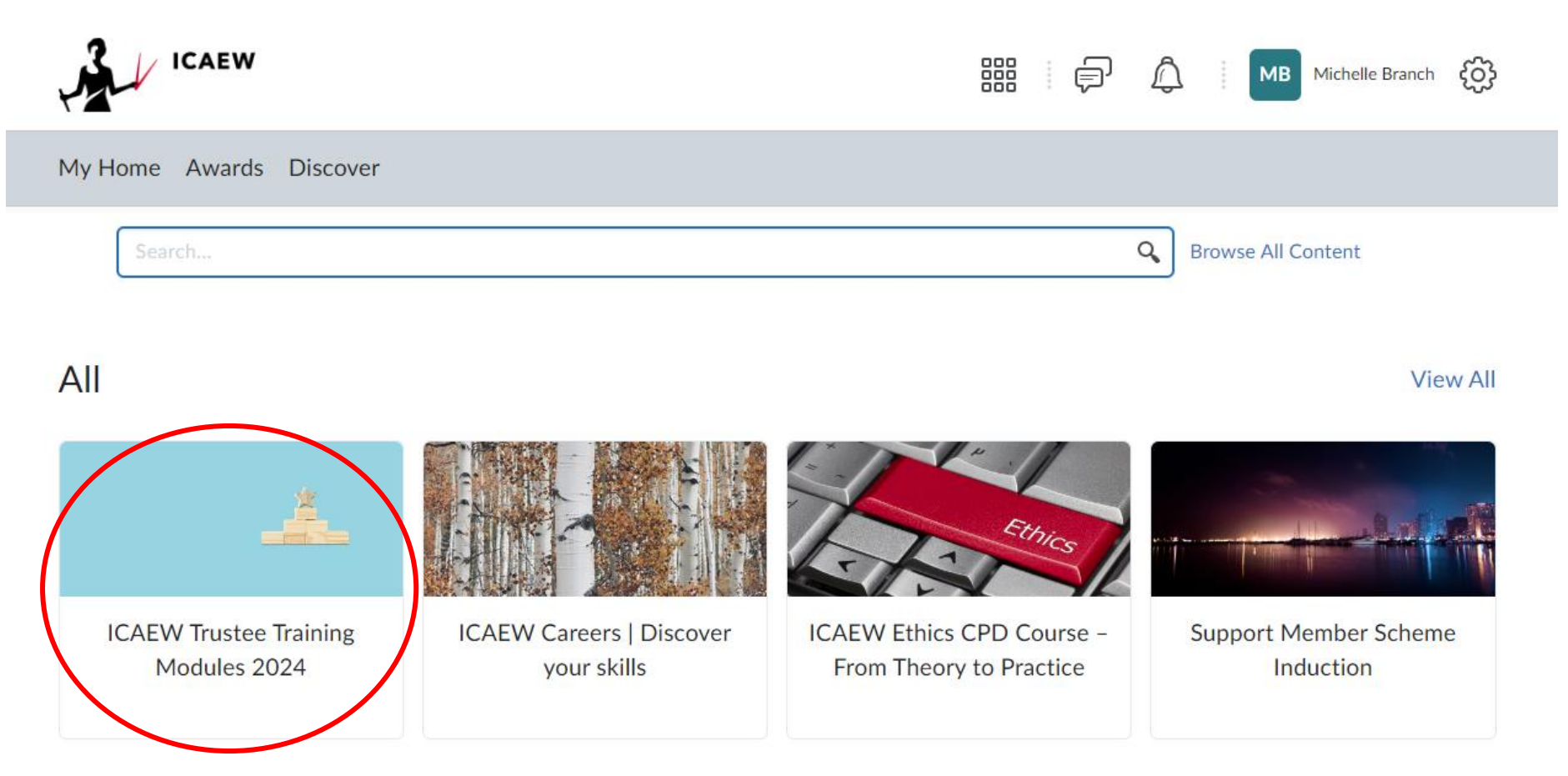

Step 5: You will then see a course description. Please click 'Enrol in course'

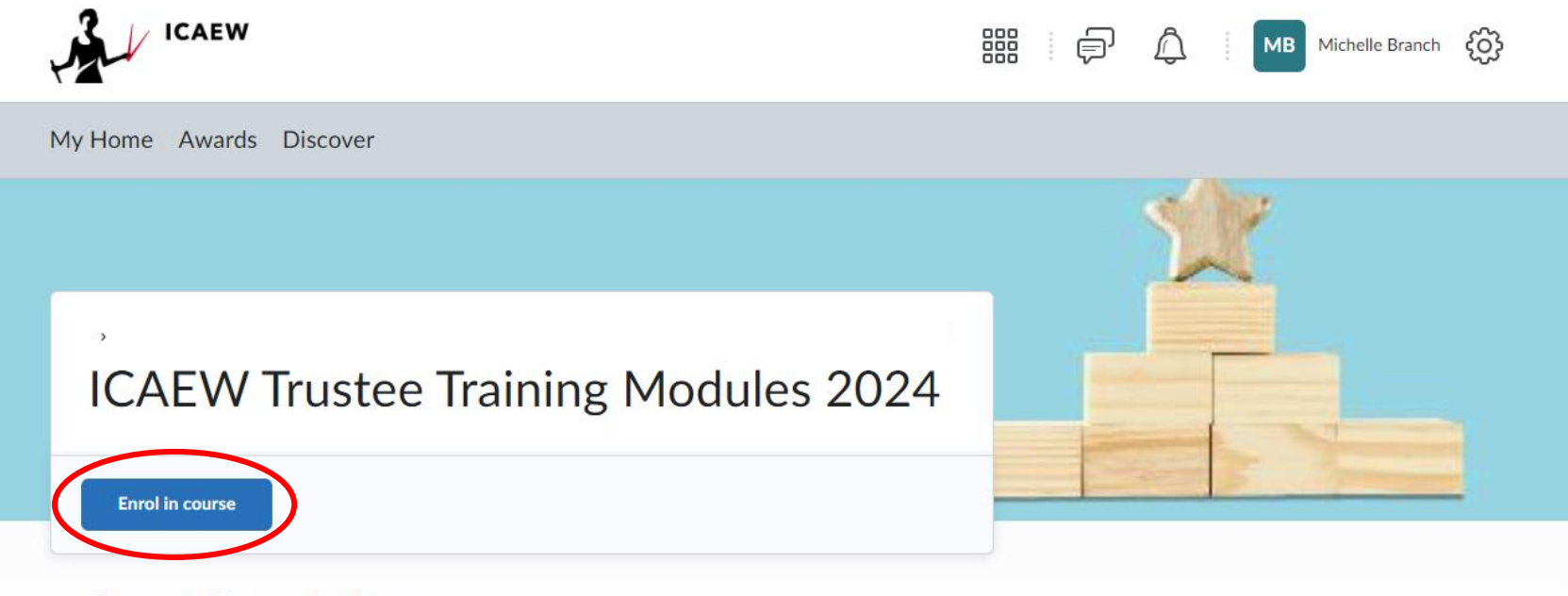

# **Course Description**

ICAEW's online training modules provide an overview of charity trustees' legal and financial responsibilities and their strategic and operational considerations. This self-directed programme provides a learning space where you can explore the knowledge and skills required to be an effective charity trustee through a range of reading materials, video recordings, reflective activities, and an optional assessment at the end of the training. The estimated learning time is 4-6 hours depending on prior knowledge and existing trustee experience.

Step 6: You will then see an overview of the training. You can click on the 'Welcome' section to see an overview and click on each section to view more. You can then leave the training and come back to it in your own time. You can access the training again with the following link <a href="https://learning.icaew.com/d2l/home">https://learning.icaew.com/d2l/home</a>.

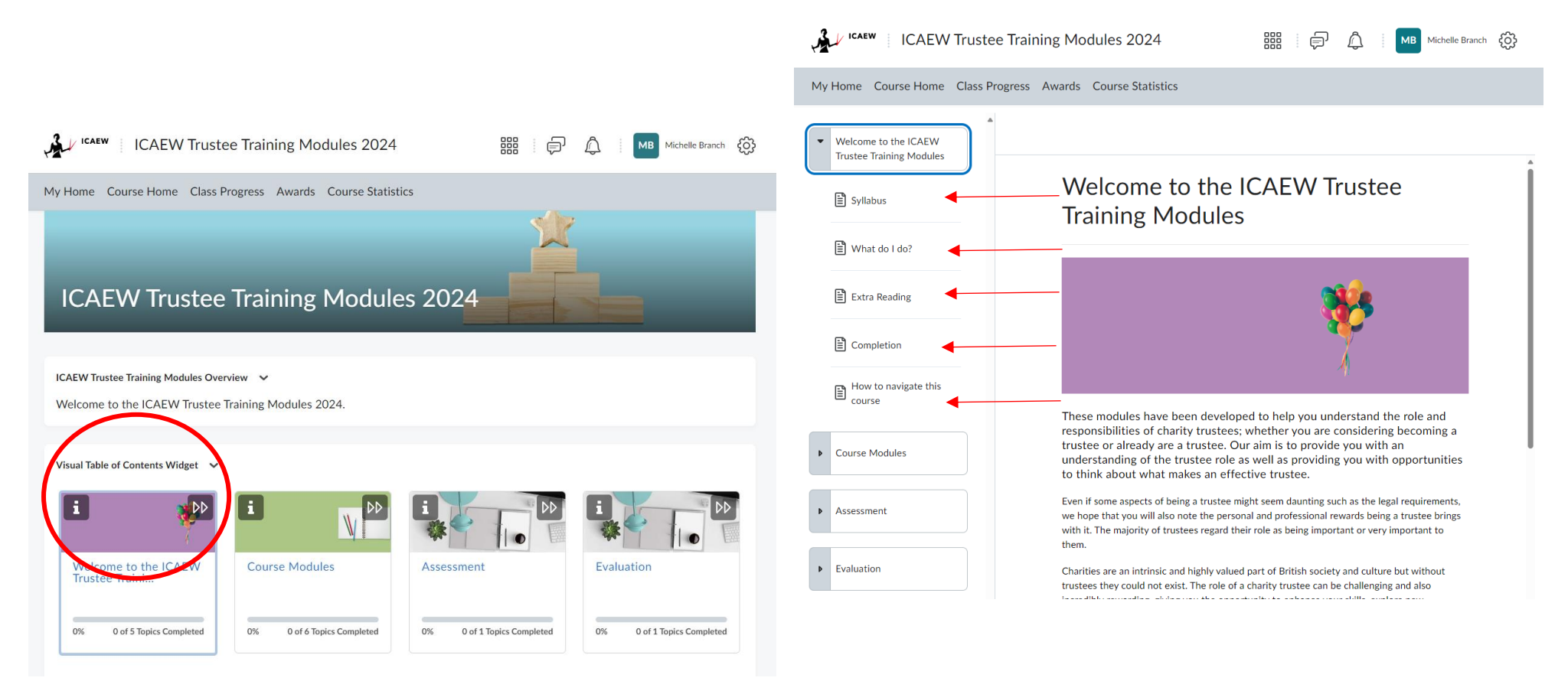

Step 7: Click on 'Course Modules' to view and complete each module. You can leave the training and come back to it in your own time. You can access the training again with the following link <u>https://learning.icaew.com/d2l/home</u>.

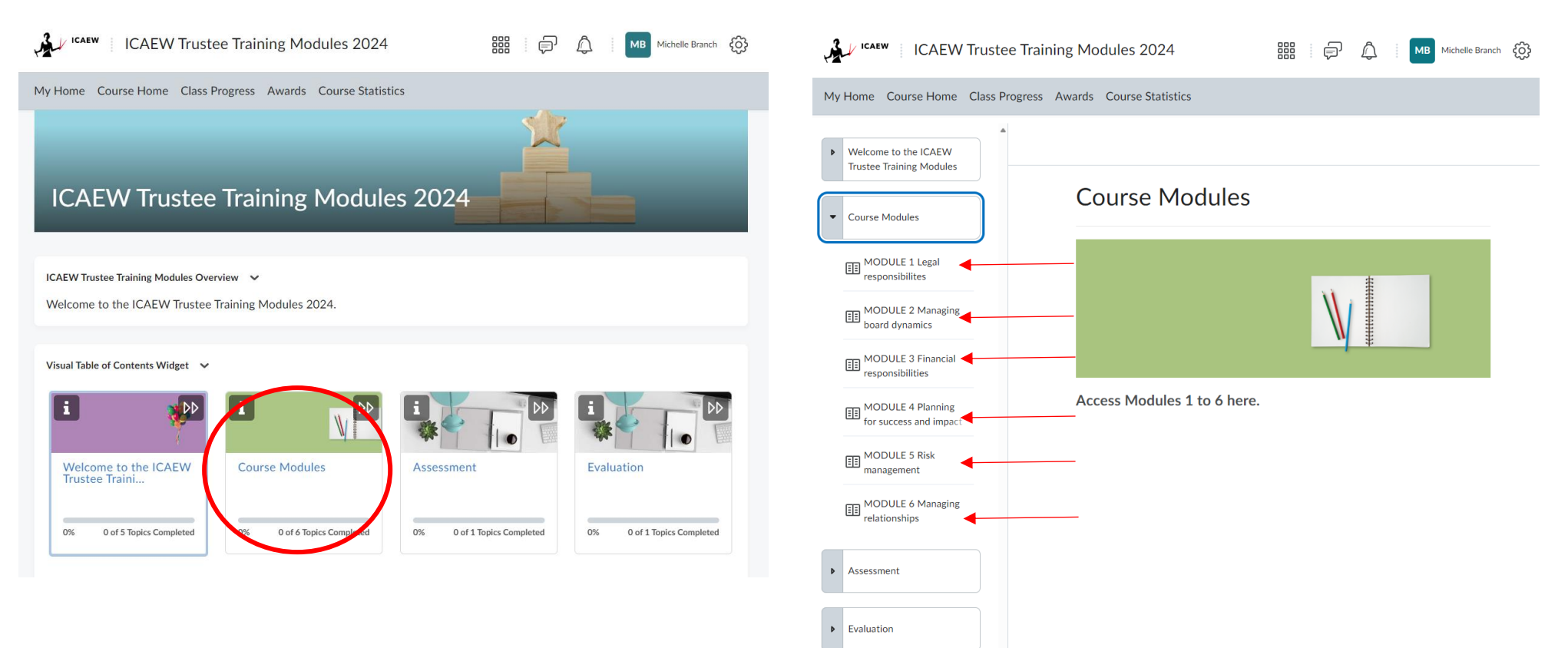

Step 8: Once you have completed the training go to the 'Assessment' area, click 'Go to Assessment' and then 'Go to Quiz' and complete the quiz in order to receive a certificate. Once you have received your certificate, please forward this to <u>wilearninghub@nfwi.org.uk</u> and your Federation Secretary.

| ICAEW Trustee Training Modules 2024                                        | い 「 「 「 人 」 MB Michelle Branch { う            | ICAEW Trustee Training Modules 2024                         | 🔡 🗊 🛱 Michelle Branch 🥳                     |
|----------------------------------------------------------------------------|-----------------------------------------------|-------------------------------------------------------------|---------------------------------------------|
| My Home Course Home Class Progress Awards Course Statistics                |                                               | My Home Course Home Class Progress Awards Course Statistics |                                             |
| ICAEW Trustee Training Modules 2024                                        |                                               | Welcome to the ICAEW Trustee Training Modules               |                                             |
|                                                                            |                                               | Course Modules                                              |                                             |
| ICAEW Trustee Training Modules Overview                                    |                                               |                                                             |                                             |
| Welcome to the ICAEW Trustee Training Modules 2024.                        |                                               | ✓ Assessment                                                |                                             |
|                                                                            |                                               |                                                             |                                             |
| Visual Table of Contents Widget 🗸                                          |                                               | E? Go to Assessment                                         |                                             |
| i     i     i       Welcome to the ICAEW     Course Modules     Assessment | t Evaluation                                  | Evaluation                                                  | ne quiz in the Quizzing tool.<br>Go to Quiz |
| 0% 0 of 5 Topics Completed 0% 0 of 6 Topics Completed 0% 0 of 1            | L Topics Converted 0% 0 of 1 Topics Completed |                                                             |                                             |